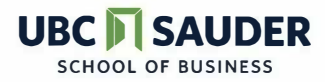

## How to Set Up a "Job Alert" on COOL

- 1. Visit <u>COOL</u> and log in with your student CWL
- 2. Go to "Jobs" in the main menu
- **3.** Under "Search" type in keywords (e.g. "marketing") and/or apply filters (e.g. internship or posting deadline).

| marketing                      | X (2) Location | 2 km * Sear      |
|--------------------------------|----------------|------------------|
| Position Type (1) 🕥 Industry 🗸 | More Filters ~ | Create Job Alert |
|                                | Q              |                  |
| BCom Co-op Work Term           |                | - Relevan        |
| Internship                     |                | 6 13676 PAR      |
| Permanent (Full-Time)          | a Coordinator  |                  |
| Contract (Part-Time/Full-Tim   | e) >, Canada   |                  |
| Permanent (Part-Time)          |                |                  |
|                                |                |                  |

## 4. Click "Create Job Alert"

set frequency (daily, weekly, monthly) and manage job alerts by clicking the "gear" icon next to "Create a Job Alert"

| rketing                                                | X (2) Location | 25km * Search              |
|--------------------------------------------------------|----------------|----------------------------|
| on Type (1) ) Industry 🗠 More Filter                   | 8 ~            | Create Job Alert 🛞         |
|                                                        | Q              |                            |
| BCorn Co-op Work Term Internship Permanent (Full-Time) |                | ↓ <del>F</del> Relevance ~ |
|                                                        | o Coordinator  | \$                         |
| ) Contract (Part-Time/Full-Time)                       | ), Canada      |                            |
| ) Permanent (Part-Time)                                |                | 16d                        |
| ji sauder Program (memai use oniy)                     |                | A.                         |

5. Get alerts via email and to your COOL profile when new opportunities are posted!